## City of Sioux Falls Online Bid Occupational Tax Remittance Report

1. Navigate to the following link:

https://na3.docusign.net/Member/PowerFormSigning.aspx?PowerFormId=33de1489-47a3-49a9-9145-21419896d9d7&env=na3&acct=a50b3399-ed52-4f55-8e5c-b8b7caf7cafc&v=2

2. Enter your name and email address:

| SIOUX FALLS                |                                                                                                    | BEGIN SIGNING () HELP                               |
|----------------------------|----------------------------------------------------------------------------------------------------|-----------------------------------------------------|
| F SIOUX FALLS              | Deverform Signer Information<br>Hin the name and email for each signing role listed below.<br>Cares enter your name and email to begin the signing process.<br>Devertor name and email to begin the signing process.<br>Devertor name and email to begin the signing process.<br>Devertor name and email to begin the signing process.<br>Devertor name and email to begin the signing process.<br>Devertor name and email to begin the signing process.<br>Devertor name and email to begin the signing process.<br>Devertor name and email to begin the signing process.<br>Development of the signing process.<br>Development of the signing p | BEGIN SIGNING () HELP                               |
| Powered by <b>DocuSign</b> | English (US) 🔻 Contact Us   Terms of Use   Privacy   Intellectual Property   Trust                                                                                                    | Copyright © 2022 DocuSign, Inc. All rights reserved |

3. Select "CONTINUE" to begin or "FINISH LATER" to have a draft emailed to you to finish at a later date:

| This site uses coordinates of the site uses coordinates of the site of the site of the sit | This site uses cookies, some of which are required for the operation of the site. Learn More    Please Review & Act on These Documents   Jon Economo   City of Sloux Falls |        |   |   |    |         |                                     |                                     |
|----------------------------------------------------------------------------------------------------|----------------------------------------------------------------------------------------------------|--------|---|---|----|---------|-------------------------------------|-------------------------------------|
| Please review th                                                                                                    | he documents                                                                                                    | below. |   |   |    | CONTINU | E FINISH LATER                      | OTHER ACTIONS •                     |
|                                                                                                    | 3                                                                                                    |        |   | - | 0  |         | a the Einish Later entire to cont   | inua -                              |
|                                                                                                    | 4                                                                                                    |        |   |   | 0  | sig     | ning this document at a later tin   | ne. Learn                           |
|                                                                                                    | 5                                                                                                    |        |   |   | 00 | ma      | ore                                 |                                     |
|                                                                                                    | 7                                                                                                    |        |   |   | 0  |         | бот іт                              |                                     |
|                                                                                                    | 8                                                                                                    | i      |   |   | 0  |         |                                     |                                     |
|                                                                                                    | 9                                                                                                    |        |   |   | 0  | 0.00    |                                     |                                     |
|                                                                                                    | 10                                                                                                    |        |   |   | 00 | 0.00    |                                     |                                     |
|                                                                                                    | 11                                                                                                    |        |   |   | 0  | 0.00    |                                     |                                     |
|                                                                                                    | 12                                                                                                    |        |   |   | 0  | 0.00    |                                     |                                     |
|                                                                                                    | 13                                                                                                    |        |   | - | 0  | 0.00    |                                     |                                     |
|                                                                                                    | 14                                                                                                    |        | _ |   | 0  | 0.00    |                                     |                                     |
|                                                                                                    | 15                                                                                                    |        | _ | - | 0  | 0.00    |                                     |                                     |
|                                                                                                    | 10                                                                                                    |        | _ |   | 0  | 0.00    |                                     |                                     |
|                                                                                                    | 18                                                                                                    |        | _ |   |    | 0.00    |                                     |                                     |
|                                                                                                    | 19                                                                                                    |        |   |   | 0  | 0.00    |                                     |                                     |
|                                                                                                    | 20                                                                                                    |        |   |   | 0  | 0.00    |                                     |                                     |
|                                                                                                    | 21                                                                                                    |        |   |   | 0  | 0.00    |                                     |                                     |
|                                                                                                    | 22                                                                                                    |        |   |   | 0  | 0.00    |                                     |                                     |
| Powered by Do                                                                                                    | cuSign                                                                                                    |        |   |   |    | 🕀 Cha   | inge Language - English (US) 🔻 🕴 Co | opyright © 2022 DocuSign Inc.   V2R |

- 4. At the top of the form, enter:
  - a. Hotel name
  - b. Hotel address
  - c. Month for which remittance is for
- 5. Proceed to the next section and enter your room data
  - a. Columns D & E will automatically calculate the daily amount of rooms sold subject to tax and the tax due

| Please revie | w the documents  | s below.            |                    |               |                | FINIS          | H FINISH LATER        | OTHER ACTIONS - |
|--------------|------------------|---------------------|--------------------|---------------|----------------|----------------|-----------------------|-----------------|
|              |                  |                     |                    | Q Q 1         | L 🗗 🕐          |                |                       | Ľ               |
|              |                  | e ID: BE2068DC-EDE2 | .4324.4291.EB6E8BC | City          | of Sioux Falls |                |                       |                 |
| START        | Docaoign Envelop |                     | B                  | ID Occupation | al Tax Remitta | nce Report     | experience experience |                 |
|              | Name:            |                     |                    |               | Month:         | select 🖌       |                       | 106             |
|              | Address:         |                     |                    |               | Year:          | 2022 🗸         | south                 | th dakota       |
|              |                  |                     |                    |               |                |                |                       |                 |
|              |                  | A                   | В                  | C             | D              | E              | F                     |                 |
|              | Data             | Total Rooms         | Number of          | Number of     | Rooms Sold     | Tax Due at \$2 | Basis for Offering    |                 |
|              | Date             | 3010                | Exempt Rooms       | Comp Rooms    | Subject to Tax | per Room       | Complimentary Roon    | <u>n</u>        |
|              | 1                |                     |                    | ļ             | 0              | 0.00           |                       |                 |
|              | 2                |                     |                    |               | 00             | 0.00           |                       |                 |
|              | 3                |                     |                    |               | 0              | 0.00           |                       |                 |
|              | 4                |                     |                    |               | 0              | 0.00           |                       |                 |
|              | 5                |                     |                    |               | o              | 0.00           |                       |                 |
|              | 6                |                     |                    |               | 0              | 0.00           |                       |                 |
|              | 7                |                     |                    |               | 0              | 0.00           |                       |                 |
|              | 8                |                     |                    |               | 0              | 0.00           |                       |                 |

6. Once room data is entered, the form will automatically calculate the total amount of tax due.

## a. The form will only allow you to pay the amount shown in the TOTAL TAX DUE box.

7. Navigate to the bottom of the form and click on the yellow "Sign" box. You will be prompted to adopt a signature.

| Total<br>Rooms sold tha<br>BID tax include:<br>• Complimentai<br>• Sales Tax-exe<br>• Extended stay<br>days | t are exempt from<br>y guest rooms.<br>mpt guest rooms beyo            | 0<br>n the \$2 per night               | 0<br>Total Rooms Sold<br>must be reported on<br>Report and remitted<br>the 20th of the follow<br>February 20th). | Subject to Tax a<br>the BID Occupal<br>to the City with p<br>wing month (i.e., s | and Tr<br>tional<br>ayme<br>Janua | ©\$0.00 USD<br>otal Tax Due<br>Tax Remittance<br>ent on or before<br>ary tax due by | TOTAL TAX DUE<br>Check payable a<br>City of Sioux Falls<br>Attn: Finance—Ct<br>224 West Ninth S<br>P.O. Box 7402<br>Sioux Falls, SD 57 | nd sent to:<br>/B BID Tax<br>treet<br>?117-7402 |                      |
|----------------------------------------------------------------------------------------------------|------------------------------------------------------------------------|----------------------------------------|----------------------------------------------------------------------------------------------------|----------------------------------------------------------------------------------|-----------------------------------|-------------------------------------------------------------------------------------|----------------------------------------------------------------------------------------------------|-------------------------------------------------|----------------------|
| This occupancy<br>of Sioux Falls, s<br>declare, under<br>accurate to the<br>Signed                          | r tax and any ass<br>SD.<br>r penalty cerju<br>best of my know<br>sign | ry, that the above viedge according to | e to non-payment<br>accounting of room<br>o my business reco<br>on Economo                                       | is pursuant to \$<br>ns rented is acc<br>ords.<br>Dated                          | Section<br>curate<br>9<br>-       | on 37.999 of the e and the tax pa                                                   | e Revised Ordinances<br>ayment made herein is                                                                                          |                                                 | <b>P</b><br>Optional |
| ccupational Tax                                                                                             | Remittance Repo                                                        | vrt                                    |                                                                                                    |                                                                                  |                                   |                                                                                     |                                                                                                    |                                                 |                      |

8. You can select a standard signature, draw your own, or upload one. Once completed, select "ADOPT AND SIGN"

| Adopt Your Signature                                                                                                    |                                                                                                    |
|----------------------------------------------------------------------------------------------------|----------------------------------------------------------------------------------------------------|
| Confirm your name, initials, and signature.                                                                                                    |                                                                                                    |
| * Required                                                                                                    |                                                                                                    |
| Full Name*                                                                                                    | Initials*                                                                                                    |
| Your Name                                                                                                    | YN                                                                                                    |
| PREVIEW                                                                                                    | Change Styl                                                                                                    |
| DocuSigned by:<br>Uour Name<br>802BF1EC75DB4AA                                                                                                    |                                                                                                    |
| By selecting Adopt and Sign, I agree that the signature and initials will be the ele<br>my agent) use them on documents, including legally binding contracts - just the | ectronic representation of my signature and initials for all purposes when I (or<br>same as a pen-and-paper signature or initial. |
|                                                                                                    |                                                                                                    |

- 9. You can attach supporting documentation if applicable here:
  - a. No other supporting documentation is required unless requested by the City Finance Office

| Total                                                                                | 00                                                                                             | 00                                                               | 00                                                                                                    |                                                                                  | 0                                     | €\$0.00 USD                                                             | TOTAL TAX DUE                                                                                                    |   |
|--------------------------------------------------------------------------------------|------------------------------------------------------------------------------------------------|------------------------------------------------------------------|----------------------------------------------------------------------------------------------------|----------------------------------------------------------------------------------|---------------------------------------|-------------------------------------------------------------------------|----------------------------------------------------------------------------------------------------|---|
| Rooms sold t<br>BID tax includ<br>• Complimen<br>• Sales Tax-<br>• Extended s<br>ays | hat are exempt from<br>de:<br>tary guest rooms.<br>exempt guest rooms.<br>tay guest rooms beyo | n the \$2 per night                                              | Total Rooms Sold<br>must be reported on<br>Report and remitted<br>the 20th of the follow<br>February 20th). | Subject to Tax a<br>the BID Occupal<br>to the City with p<br>wing month (i.e., a | and <b>1</b><br>tional<br>aym<br>Janu | Total Tax Due<br>I Tax Remittance<br>ent on or before<br>ary tax due by | Check payable and sent to:<br>City of Sioux Falls<br>Attn: Finance—CVB BID Tax<br>224 West Ninth Street<br>P.O. Box 7402<br>Sioux Falls, SD 57117-7402 |   |
|                                                                                      |                                                                                                |                                                                  |                                                                                                    |                                                                                  |                                       |                                                                         |                                                                                                    |   |
| his occupar<br>of Sioux Falls<br>declare, und<br>occurate to t                       | ncy tax and any ass<br>s, SD.<br>der penalty of perju<br>be best of my know<br>sign            | sociated penalty du<br>ury, that the above<br>wledge according t | ue to non-payment<br>accounting of room<br>o my business reco                                               | is pursuant to \$<br>ns rented is acc<br>ords.                                   | Secti                                 | on 37.999 of the                                                        | e Revised Ordinances<br>ayment made herein is                                                                                                    | Ļ |

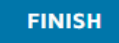

## 10. Add your job title here:

| Total                                                                                                    | 0                                                | 0                                                                                 | 0                                                                                                    | 0<br>0                                                | 0.00<br>€\$0.00 USD                                                    | TOTAL TAX DUE                                                                                                    |                                                     |
|----------------------------------------------------------------------------------------------------|--------------------------------------------------|-----------------------------------------------------------------------------------|----------------------------------------------------------------------------------------------------|-------------------------------------------------------|------------------------------------------------------------------------|----------------------------------------------------------------------------------------------------|-----------------------------------------------------|
| Rooms sold that are<br>BID tax include:<br>• Complimentary gu<br>• Sales Tax-exempt<br>• Extended stay gue<br>days | est rooms.<br>guest rooms.<br>st rooms beyond 28 | 2 per night Total Room<br>must be rep<br>Report and<br>the 20th of<br>February 20 | ns Sold Subject to T<br>corted on the BID Occ<br>remitted to the City w<br>the following month (<br>Dth). | Tax and T<br>cupational<br>vith payme<br>(i.e., Janua | Tax Remittance<br>Tax Remittance<br>ent on or before<br>ary tax due by | Check payable ar<br>City of Sioux Falls<br>Attn: Finance-CV<br>224 West Ninth St<br>P.O. Box 7402<br>Sioux Falls, SD 57 | <b>id sent to:</b><br>B BID Tax<br>reet<br>117-7402 |
| This occupancy tax<br>of Sioux Falls, SD.                                                                          | and any associate                                | ed penalty due to non-pa                                                          | ayment is pursuant                                                                                        | t to Secti                                            | on 37.999 of th                                                        | e Revised Ordinances                                                                                                    |                                                     |
| I declare, under pe<br>accurate to the bes                                                                         | nalty of perjury, the<br>t of my knowledge       | at the above accounting<br>according to my busine                                 | of rooms rented is<br>ess records.                                                                        | s accurat                                             | e and the tax pa                                                       | ayment made herein is                                                                                                   | ţ                                                   |
|                                                                                                    |                                                  | Econom                                                                            | Dated                                                                                                    | 1 9                                                   | /21/2022                                                               |                                                                                                    | <i>()</i>                                           |
| Signed                                                                                                    |                                                  |                                                                                   |                                                                                                    |                                                       |                                                                        |                                                                                                    | Optional                                            |
| Signed                                                                                                    |                                                  |                                                                                   |                                                                                                    |                                                       |                                                                        |                                                                                                    |                                                     |
| Signed<br>Title<br>Dccupational Tax Ren                                                                            | nittance Report                                  |                                                                                   |                                                                                                    |                                                       |                                                                        |                                                                                                    |                                                     |
| Signed                                                                                                    | nittance Report                                  |                                                                                   |                                                                                                    |                                                       |                                                                        |                                                                                                    |                                                     |

## 11. Once completed, select "FINISH" to continue to payment

| Rooms sold that are<br>BID tax include:<br>• Complimentary gu<br>• Sales Tax-exempt<br>• Extended stay gue<br>days | exempt from<br>est rooms.<br>guest rooms.<br>st rooms beyo | n the \$2 per night                                              | Total Rooms Sold :<br>must be reported on<br>Report and remitted<br>the 20th of the follow<br>February 20th). | Subject to Tax a<br>the BID Occupat<br>to the City with p<br>wing month (i.e., J | nd T<br>onal<br>ayme<br>anua | Tax Remittance<br>Tax Remittance<br>ent on or before<br>ary tax due by | Check payable and sent to:<br>City of Sioux Falls<br>Attn: Finance—CVB BID Tax<br>224 West Ninth Street<br>P.O. Box 7402<br>Sioux Falls, SD 57117-7402 |          |
|----------------------------------------------------------------------------------------------------|------------------------------------------------------------|------------------------------------------------------------------|----------------------------------------------------------------------------------------------------|----------------------------------------------------------------------------------|------------------------------|------------------------------------------------------------------------|----------------------------------------------------------------------------------------------------|----------|
| This occupancy tax<br>of Sioux Falls, SD.<br>I declare, under pe                                                   | and any ass<br>nalty of perju                              | iociated penalty du<br>iry, that the above<br>vledge according t | ue to non-payment<br>accounting of room<br>to my business reco<br>on Economo                                  | is pursuant to S<br>ns rented is acc<br>ords.<br>Dated                           | ecti<br>urate                | on 37.999 of th<br>e and the tax pa<br>0/21/2022                       | e Revised Ordinances<br>ayment made herein is                                                                                                    | •        |
| Signed                                                                                                    |                                                            |                                                                  |                                                                                                    |                                                                                  |                              |                                                                        |                                                                                                    | Optional |

12. Enter your banking information and select PAY & FINISH

| Payment                                                                                                    |                                                                |                                                                                                    |                      |
|----------------------------------------------------------------------------------------------------|----------------------------------------------------------------|----------------------------------------------------------------------------------------------------|----------------------|
| Pay Now                                                                                                    |                                                                | Total \$2                                                                                                    | .00 USD              |
| Payment Method                                                                                                    | me                                                             |                                                                                                    |                      |
| Routing Number                                                                                                    |                                                                | Account Number                                                                                                    |                      |
| XXXXXXXXXXXXXXXXXXXXXXXXXXXXXXXXXXXXXX                                                                                                    | ?                                                              | XXXXXXXXXXXXXXXXXXXXXXXXXXXXXXXXXXXXXX                                                                                      | ?                    |
| By clicking the button be<br>with the transaction betw<br>transaction terms are co<br>Falls. By submitting payr<br>DocuSign Terms of Use [ | low you a<br>reen you a<br>ntained in<br>nent, you<br>and Priv | re submitting payment in co<br>Ind City of Sioux Falls. The<br>your agreement with City o<br>agree to the<br>racy Policy 깝. | onnection<br>f Sioux |
|                                                                                                    | PAY &                                                          | FINISH                                                                                                    |                      |

13. Once completed, you have the option to download or print your completed form. You have successfully submitted your online BID Occupational Tax Remittance Report

|            | Save a Copy of Your Document                       |                             |                               |
|------------|----------------------------------------------------|-----------------------------|-------------------------------|
|            |                                                    |                             |                               |
|            | $\mathbf{r}$                                       |                             |                               |
|            | Your document has b                                | een signed                  |                               |
| 1          | If you would like a copy for your records, s save. | elect Download or Print and | UE                            |
| t from t   | DOWNLOAD PRINT                                     | CLOSE                       | yable a<br>bux Falls<br>nceC\ |
| s beyond 2 | February 20th).<br>8 consecutive                   | P.O.<br>Sign                | Box 7402                      |